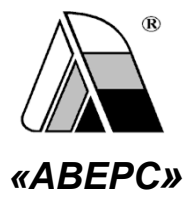

# информационно-аналитическая система «Аверс: управление учреждением среднего профессионального образования» «Аверс: поу» МОДУЛЬ «ПРИЕМНАЯ КОМИССИЯ»

Руководство пользователя

Версия 2.2

Москва 2013

Информационно-аналитическая система «Управление образовательным учреждением СПО» («Аверс: ПОУ») разработана группой компаний АВЕРС (ООО «ФинПромМаркет-XXI»). Система предназначена для компьютеризации процессов управления образовательным учреждением, планирования и мониторинга учебно-образовательной деятельности, унификации кадрового делопроизводства.

Система дает возможность сформировать в учреждении отдельные компьютеризированные рабочие места, использование которых позволяет планировать, организовывать и осуществлять контроль деятельности как учреждения в целом, так и отдельных его подразделений.

# ООО «ФинПромМаркет-XXI» г. Москва, а/я 90 Телефон: +7 (911) 758-15-77, +7 (495) 909-03-60 Факс: +7 (495) 909-03-60

Адрес электронной почты: avers-mv@rambler.ru, h-line@iicavers.ru

Сайт: <u>http://www.иицаверс.рф/</u>

Все права защищены

# Оглавление

| Введение                          | 4  |
|-----------------------------------|----|
| Основные приемы заполнения полей  | 5  |
| Запуск программы                  | 7  |
| Пользователи системы              | 8  |
| Группы (план набора)              | 9  |
| Личные дела абитуриентов          | 11 |
| Вступительные испытания           | 17 |
| Зачисление                        | 18 |
| Архив абитуриентов                | 25 |
| Отчеты                            | 26 |
| Импорт абитуриентов               | 27 |
| Поиск в личных делах абитуриентов | 29 |
| Печать с выбором полей            | 31 |
| Справочники                       | 32 |

# Введение

Вы держите перед собой «Руководство пользователя» модуля «Приемная комиссия» программного продукта – информационно-аналитической системы «Управление учреждением СПО («Аверс: ПОУ») – разработанного компанией АВЕРС (ООО «ФинПромМаркет-XXI»). Настоящее руководство поможет Вам освоить работу с модулем, изучить его основные возможности, а также позволит научиться грамотно и эффективно использовать ее для решения практических задач, стоящих перед учреждением профессионального образования.

# Основные приемы заполнения полей

| Поля, заполняемые                                                                                                    | Для внесения информации необходимо                                                                                                    |
|----------------------------------------------------------------------------------------------------|----------------------------------------------------------------------------------------------------|
| вручную (поля белого                                                                                                    | щелкнуть указателем мыши внутри поля и                                                                                                    |
| цвета)                                                                                                    | ввести необходимый текст.                                                                                                    |
| Поля, заполняемые с<br>помощью справочников<br>(Названия таких полей<br>изображены синим цветом,<br>при наведении на название<br>поля указателя мыши,<br>появляется указатель<br>гиперссылки) | Нажмите на гиперссылку. Откроется справочник<br>со списком вариантов для заполнения<br>выбранного Вами поля. Для выбора записи<br>щелкните по ней левой кнопкой мыши.                                                                                                    |
| Заполнение полей с<br>указанием даты                                                                                                    | При заполнении указанных полей можно либо<br>Сат • 2011 • 2<br>1 2 3 4 5 6 7<br>8 9 10 11 12 13 14<br>15 16 17 16 19 20 21<br>22 23 24 25 26 27 28<br>29 30 31 2 2 3 4<br>Сегодня : 23 Авт 2011,<br>сегодня : 23 Авт 2011,<br>сегодня : 23 Авт 2011,<br>дату вручную. При этом формат даты имеет вид<br>дд.мм.гггг. |
| Заполнение полей в<br>таблицах (над такими<br>таблицами рядом с<br>названием таблицы<br>написано редактировать)                                                                               | Для заполнения таких таблиц требуется нажать<br>на запись (редактировать). Откроется окно для<br>редактирования строк выбранной таблицы. Здесь<br>же и вводится информация в поля таблицы,<br>придерживаясь приемов, указанных выше.                                                                                |

| Для добавления новой строки предназначена   |
|---------------------------------------------|
| кнопка «Добавить строку».                   |
| Для удаления строки предназначена кнопка 🗵  |
| «Удалить строку». При этом курсор должен    |
| быть установлен одном из полей этой строки. |
| ВНИМАНИЕ! ПРИ ЗАПОЛНЕНИИ ТАКИХ              |
| ПОЛЕЙ ОБЯЗАТЕЛЬНО НАЖМИТЕ НА                |
| КНОПКУ «СОХРАНИТЬ ИЗМЕНЕНИЯ»                |
| Для возврата на вкладку нажмите на ссылку   |
| Вернуться                                   |

При заполнении информации на каждой вкладке нажимайте на кнопку «Сохранить».

## Запуск программы

Для запуска программы используйте значок «АВЕРС ПОУ» на рабочем столе или откройте меню «Пуск», далее выберите пункты меню Программы> Аверс> АВЕРС ПОУ> АВЕРС ПОУ. В результате в браузере, используемом по умолчанию, откроется окно «Авторизация доступа»:

| ИАС "Аверс: Управл | ение профессиональным образованием"    |
|--------------------|----------------------------------------|
| иас "АВ            | <b>ЕРС: ПОУ</b><br>Версия: 2.3 (14351) |
| Логин<br>Пароль    | Авторизация<br>Регистрация Вход        |

Рис. Авторизация доступа

Для входа в программу необходимо ввести в окне «Авторизация доступа» имя пользователя и пароль (данные предоставит администратор системы). Нажмите на кнопку «Вход».

# Пользователи системы

Для работы с модулем «Приемная комиссия» программой предусмотрены

следующие категории пользователей:

| Категория пользователя | Доступные разделы               |
|------------------------|---------------------------------|
| Приемная комиссия      | Полный доступ                   |
| Абитуриент             | Доступ к своим анкетным данным, |
|                        | заявлению, договору, анкете     |

# Группы (план набора)

Раздел состоит из двух вкладок – Группы (план) и Группы (архив).

Вкладка *Группы (план)* позволяет сформировать план текущего набора. Для этого:

1. Нажмите ссылку Добавить новую группу или кнопку 💽.

| Группы Группы (архив)<br>Добавить новую группу                 |                                                         |
|----------------------------------------------------------------|---------------------------------------------------------|
| Список групп<br>Список групп<br>Канеджер<br>экономист<br>юрист | Вернуться<br>Наименование<br>Специальность<br>Сохранить |

Рис. Добавление группы

- 2. Введите *наименование группы* и выберите *специальность*. Код специальности добавится автоматически.
- 3. Нажмите кнопку «Сохранить».
- 4. Выберите *форму обучения* и укажите *количество мест типа бюджета*, соответствующего для данной группы.
- 5. Выберите тип базового образования.
- 6. Укажите *способ зачисления* средний балл аттестата (диплома) либо средний балл аттестата (диплома) + экзамен.
- 7. При выборе второго варианта укажите *форму испытания* прослушивание, просмотр, собеседование.

| Группы Группы (арх    | ив)                 |                                              |
|-----------------------|---------------------|----------------------------------------------|
| Добавить новую группу |                     |                                              |
| Список групп          | Наименование        | Реклама                                      |
| t ×                   | Специальность       | Реклама                                      |
| 2                     | Код специальности   | 031601                                       |
| менеджер<br>экономист | Форма обучения      | Очное                                        |
| юрист                 | План набора         | 15                                           |
|                       | Бюджет              | 10                                           |
|                       | Коммерция           |                                              |
|                       | Целевые             | 5                                            |
|                       | Базовое образование | На базе среднего(полного) образования        |
|                       | Зачисление          | средний балл аттестата (диплома) + экзамен 💌 |
|                       | Форма испытания     | собеседование                                |

Рис. Окно группы (план)

Аналогичным образом необходимо добавить группы для каждой специальности текущего набора.

Вкладка *Группы (архив)* содержит список групп предыдущих наборов с указанием даты зачисления (см. раздел «Импорт абитуриентов»).

| Группы Группы (архи   | 18)                       |                                      |
|-----------------------|---------------------------|--------------------------------------|
| Добавить новую группу |                           |                                      |
| Список групп          | Наименование              | ПНК                                  |
| + ×                   | Специальность             | Преподавание в начальных классах     |
| лнк                   | Код специальности         | 050146                               |
|                       | Форма обучения            | Очное                                |
|                       | План набора               | 6                                    |
|                       | Бюджет                    | A V                                  |
|                       | Коммерция                 |                                      |
|                       | Целевые                   | 5                                    |
|                       | Базовое образование       | На базе основного общего образования |
|                       | Зачисление                | средний балл аттестата (диплома)     |
|                       | Дата зачисления студентов | 13.01.2014                           |

Рис. Архив групп

# Личные дела абитуриентов

Раздел предназначен для формирования базы данных личных дел абитуриентов, желающих поступить в образовательную организацию. Окно представляет собой электронный вариант личного дела абитуриента, в котором имеются следующие вкладки:

- 1. Общие сведения. Вкладка предназначена для ввода общих сведений об абитуриенте и указании специальности, на которую он хочет поступить.
- Образование. Вкладка предназначена для ввода данных о предыдущем образовании абитуриента, средним балле аттестата, посещении подготовительных курсов, знании иностранных языков, сертификатах абитуриента.
- Документы. Вкладка предназначена для ввода информации о документах, имеющихся у студента (паспорт, заграничный паспорт, военный билет); здесь же отображается его гражданство. На этой вкладке ведется учет принятых документов.
- Дополнительно. Вкладка предназначена для отображения информации о льготах, финансировании и потребности в общежитии.
- Состав семьи. Вкладка предназначена для ввода информации о родителях студента или лицах, их заменяющих. На этой вкладке указываются сведения о должности, занимаемой родителями, их образовании, месте работы.

#### Для добавления нового личного дела абитуриента:

- 1. Откройте окно «Абитуриенты».
- 2. Нажмите ссылку Добавить новое личное дело.

| Новое личное,                  | дело абитуриента | Учреждения: ГООУ СПО "Профессиональный лицей ин<br>Пользователь: ADMIN (Администратор)<br>Дата: 02.12.2013 |
|--------------------------------|------------------|----------------------------------------------------------------------------------------------------|
| Вернуться                      |                  |                                                                                                    |
| Ф.И.О.<br>Дата рождения<br>Пол |                  |                                                                                                    |
|                                |                  | Добавить новое личное дело                                                                                 |

Рис. Окно «Добавление нового личного дела»

 Последовательно заполните все поля. При заполнении придерживайтесь приемов, описанных в таблице «Основные приемы заполнения полей».

### ПРИМЕЧАНИЕ.

Кроме ввода данных о новом абитуриенте членами приёмной комиссии доступна само регистрация абитуриента (см. раздел «Подача заявления абитуриентом»)

# Подача заявления абитуриентом

Абитуриент может самостоятельно подать заявку на поступление в образовательную организацию на сайте учреждения или по локальной сети во время работы приёмной комиссии.

<u>Для этого:</u>

1. В окне авторизации доступа необходимо нажать кнопку «Регистрация»

| ИАС "Аверс: Управл | пение профессиональным образованием" |
|--------------------|--------------------------------------|
| иас "АВ            | ΕΡ <u></u>                           |
|                    | Версия: 2.3 (14351)                  |
|                    | Авторизация                          |
| Логин              |                                      |
| Парон              | Репистрация Вход                     |

Рис. Окно авторизации доступа

2. В открывшемся окне необходимо заполнить все поля. Нажать кнопку «Зарегистрировать».

| Руководство і | пользователя | программы | и ИАС «Л | Аверс: | ПОУ» |
|---------------|--------------|-----------|----------|--------|------|
| - )           |              |           |          |        |      |

|                                          | Регистрация      |
|------------------------------------------|------------------|
| Фамилия                                  |                  |
| Имя                                      |                  |
| Отчество                                 |                  |
| Логин                                    |                  |
| Пароль                                   |                  |
| Подтверждение<br>пароля<br>Дата рождения |                  |
| Телефон                                  |                  |
| Электронная почта                        |                  |
| Введите значение                         |                  |
|                                          | -FAXDO Q         |
|                                          | Зарегистрировать |

Рис. Окно регистрации

 После появления записи об успешной регистрации пароля в окне авторизации доступа необходимо ввести свой *логин* и *пароль* и нажать кнопку «**Вход**».

|                                      | Логин<br>Пароль | Авторизация |
|--------------------------------------|-----------------|-------------|
| Пользователь успешно зарегистрирован |                 |             |

Рис. Информация о регистрации

4. В открывшейся *Анкете абитуриента* необходимо последовательно заполнить все поля. Нажмите кнопку «Подать заявку».

| Анкета абит                                    | уриента                                                                                                    |                        |                        |                | Пользователь: КUTUZOVA (Абитуриен<br>Дата: 13.12.2013 |
|------------------------------------------------|----------------------------------------------------------------------------------------------------|------------------------|------------------------|----------------|-------------------------------------------------------|
| Здравствуйте, KUTU                             | ZOVA                                                                                                    |                        |                        |                |                                                       |
| Выберите<br>учреждение                         | ОГОУ СПО Профессионал                                                                                                    | ьный лицей N           | ₽ 28                   | •              |                                                       |
| Место рождения                                 | г. Санкт-Петербург                                                                                                    |                        |                        |                |                                                       |
| Адрес регистрации                              | г.Сыктывкар ул.Строителей                                                                                                    | д.8                    |                        |                |                                                       |
| Адрес проживания (К                            | ілАдр)                                                                                                    |                        |                        |                |                                                       |
| Населенный пункт                               | Санкт-Петербург (r)                                                                                                    |                        | Улица                  | Адмирала Исако | ва (ул)                                               |
| Дом                                            | 11                                                                                                    |                        | Корпус                 | 6              |                                                       |
| Строение                                       | 1                                                                                                    |                        | Квартира               | 205            |                                                       |
| Индекс                                         | 198188                                                                                                    |                        | Мобильный              | 89776785644    |                                                       |
| Образование НПО/С                              | ПО получаю впервые 🛛 🛞                                                                                                    |                        |                        |                |                                                       |
| Финансирование                                 | Бюджет                                                                                                    | 🚽 Форма о              | бучения Очн            | 0e             |                                                       |
| Общежитие                                      | требуется                                                                                                    | -                      |                        |                |                                                       |
| Подготовительные<br>курсы<br>Иностранный язык  | посещал в другом уч.заве;<br>Английский                                                                                                    | дении 💌                | Уч.заведение           | когоу спо "т   | ехникум рекламы и диз                                 |
| Специальность                                  | Техника и искусство фотог                                                                                                    | рафии                  |                        |                |                                                       |
| Образование                                    |                                                                                                    |                        |                        |                |                                                       |
| Документ                                       | Аттестат о среднем (полно                                                                                                    | м) общем обр           | разовании              |                |                                                       |
| Серия                                          | 567 № 5432                                                                                                    | 1                      |                        |                |                                                       |
| Кем выдан                                      | ОГОУ СОШ 564                                                                                                    |                        | Дата окончан           | ия 30.06.20    | 13                                                    |
| Мать                                           |                                                                                                    |                        |                        |                |                                                       |
| ФИО                                            | Оглуздина                                                                                                    | Дина                   |                        | Александровна  |                                                       |
| Должность                                      | преподаватель литератур                                                                                                    | ы                      |                        |                |                                                       |
| Место работы                                   | СПБГУ                                                                                                    |                        |                        |                |                                                       |
| Телефон (рабочий)                              | 789-654-98                                                                                                    | Телеф                  | он (мобильный)         | 89776543455    |                                                       |
| Отец                                           |                                                                                                    |                        |                        |                |                                                       |
| ФИО                                            | Оглуздин                                                                                                    | Сергей                 |                        | Степанович     |                                                       |
|                                                | руководитель отдела мар                                                                                                    | сетинга                |                        |                |                                                       |
| Должность                                      | for the second second s |                        |                        |                |                                                       |
| Должность<br>Место работы                      | ООО ЦБУ "Эксперт" группа                                                                                                    | а компаний АР          | BEPC                   |                |                                                       |
| Должность<br>Место работы<br>Телефон (рабочий) | ООО ЦБУ "Эксперт" группа<br>890-123-43                                                                                                    | а компаний АЕ<br>Телеф | ЗЕРС<br>он (мобильный) | 89554567822    |                                                       |

### Рис. Анкета абитуриента

5. После подачи заявки абитуриент видит *номер заявки*, так же ему доступны *заявление* для поступления, *анкета* поступающего и **договор**.

| Анкета абитуриента            |                       | Учреждения. Профессиональный лицей № 28<br>Пользователь: КUTUZOVA (Абитуриент)<br>Дата: 13.12.2013 |
|-------------------------------|-----------------------|----------------------------------------------------------------------------------------------------|
| Анкета абитуриента            | Заявление абитуриента | Договор                                                                                            |
| Здравствуйте, KUTUZOVA        |                       |                                                                                                    |
| Ваш регистрационный номер, 11 |                       |                                                                                                    |
| Показать данные/Скрыть данные |                       |                                                                                                    |

### Рис. Личный кабинет абитуриента

6. По ссылке показать/скрыть данные можно внести правки в анкетные данные.

### ПРИМЕЧАНИЕ.

Абитуриенты, которые самостоятельно подали заявление в общем списке абитуриентов для приемной комиссии выделены красным цветом.

| Абитуриенты                                                                                                    |                                                                                                    |                                                                                                    |              | Учреждения: Пр<br>Пользователь: А<br>Дата: 13.12.2013 | офессиональный лицей № 28<br>DMIN (Администратор) |
|----------------------------------------------------------------------------------------------------|----------------------------------------------------------------------------------------------------|----------------------------------------------------------------------------------------------------|--------------|-------------------------------------------------------|---------------------------------------------------|
| Общие сведения Образо                                                                                                    | вание Документы                                                                                                    | Дополнительно                                                                                                    | Состав семьи |                                                       |                                                   |
| Добавить новое личное дело                                                                                                    |                                                                                                    |                                                                                                    |              |                                                       | Поиск                                             |
| Список абитуриентов<br>Список абитуриентов<br>Найти<br>Количество:9<br>Стр: 1<br>Абузяров АК<br>Абузяров Г.П.<br>Арилпов А.А<br>Ватривина Е.А.<br>Доревсекова Е.С.<br>Кулузова Т.П.<br>Стрикова И.С.<br>Тотошка К.А. | ФИО<br>Репистрационный<br>номер<br>Пол<br>Место рождения<br>Адрес репистрации<br>Мобильный телефон<br>Электронная почта<br>Адрес проживания (К<br>Населенный пункт<br>Дом | Абузяров<br>2<br>м<br>г.Саратов<br>г.Сыктывкар ул С<br>89776543423<br>stepa@gmail.com<br>inAgp)<br>Белогорск(r)<br>11 | Герман       | Дата рождения<br>Улица<br>Корпус                      | Петрович                                          |
|                                                                                                    | Строение<br>Индекс                                                                                                    | 123213                                                                                                    |              | Квартира<br>Телефон                                   | 6<br>543                                          |

Рис. Список абитуриентов

## Вступительные испытания

Раздел предназначен для ввода баллов за экзамен для групп, у которых в типе зачисления указано – средний балл аттестата (диплома) + экзамен.

Слева отображается список групп, после выбора группы отображается список абитуриентов, желающих поступить в данную группу.

Необходимо выбрать абитуриента и указать для него сумму полученных баллов, нажать кнопку «**Сохранить**».

| Вступительн        | ые испытания                    | Учреждения: Профессиональный лицей № 28<br>Пользователь: ADMIN (Администратор)<br>Дата: 13.12.2013 |           |
|--------------------|---------------------------------|----------------------------------------------------------------------------------------------------|-----------|
| Экзамены           |                                 |                                                                                                    |           |
| Список групп       |                                 |                                                                                                    |           |
| $\bullet$ $\times$ | ФИО абитуриента                 | Оценка за экзамен                                                                                  |           |
| автомобиль         | Абузяров Артем Карлович         | 4                                                                                                  |           |
| abromounte         | Абузяров Герман Петрович        | 4                                                                                                  |           |
|                    | Архипов Артем Артемович         | 4                                                                                                  |           |
|                    | Ватрушкина Елена Афанасьевна    | 4                                                                                                  |           |
|                    | Дровосекова Екатерина Сергеевна | 5                                                                                                  |           |
|                    | Стрижова Ирина Сергеевна        | 4                                                                                                  |           |
|                    | Тотошка Кирилл Аркадьевич       | 3                                                                                                  |           |
|                    |                                 |                                                                                                    | Сохранить |

Рис. Окно «Вступительные испытания»

# Зачисление

Раздел формирования сводной предназначен для ведомости И абитуриентов непосредственного образовательную зачисления В организацию. Состоит из двух вкладок – Сводная ведомость и Зачисление. На вкладке Сводная ведомость формируется сводный список всех абитуриентов, подавших заявление на выбранную специальность (группу в списке слева). Список абитуриентов формируется по убыванию среднего балла аттестата (диплома), либо итогового количества баллы при наличии экзамена.

Первыми в списке независимо от величины среднего балла указаны льготники (в личном деле *льгота 1*). При наличии у льготника гражданства *Российская Федерация* и *оригинала аттестата (диплома)* он подкрашивается зеленым цветом.

Абитуриенты, которые не входят в план наборы выделены красным.

В столбце *Примечание* при наличии указана дополнительная льгота (в личном деле *льгота 2*).

Пустой столбец *Наличие оригинала аттестата (диплома)* говорит о том, что студентов предоставлена копия документа.

| Форма обучения        |           | Очное                                 |                                     |         |                  |               |                      |                            |                 |                                   |                                          |                                   |
|-----------------------|-----------|---------------------------------------|-------------------------------------|---------|------------------|---------------|----------------------|----------------------------|-----------------|-----------------------------------|------------------------------------------|-----------------------------------|
| Оплата обучения       |           | Бюджет - 10, Коммерция -              | 0, Целевое - 0                      |         |                  |               |                      |                            |                 |                                   |                                          |                                   |
| Специальность         |           | Реклама                               |                                     |         |                  |               |                      |                            |                 |                                   |                                          |                                   |
| Базовое образова      | ани       | На базе среднего(полного              | образования                         |         |                  |               |                      |                            |                 |                                   |                                          |                                   |
|                       |           |                                       |                                     |         |                  |               |                      |                            |                 |                                   |                                          |                                   |
| Тип<br>финансирования | NR<br>n/r | Фамилия, имя, отчество<br>абитуриента | Средний балл аттестата<br>(диплома) | Экзамен | Итоговый<br>балл | Реком<br>зачи | ендации к<br>Іслению | Потребность в<br>общежитии | Льготы          | Гражданство                       | Наличие оригинала<br>аттестата (диплома) | Примечание                        |
| Бюджет                | 1         | Кактусов Петр Фадеевич                | 4.26                                | 4       | 8.26             | Нет           | •                    | Не требуется               | Дети-<br>сироты | Гражданин Российской<br>Федерации | Оригинал                                 |                                   |
| Бюджет                | 2         | Карпов Герман Карлович                | 3.24                                | 5       | 8.24             | Нет           |                      | Требуется                  | Дети-<br>сироты | Гражданин Российской<br>Федерации | Оригинал                                 |                                   |
| Бюджет                | 3         | Оглуздин Иван Павлович                | 4.87                                | 5       | 9.87             | Нет           |                      | Не требуется               |                 | Гражданин Российской<br>Федерации | Оригинал                                 | Победитель олимпиад<br>школьников |
| Бюджет                | 4         | Архипов Илья Олегович                 | 4.52                                | 4       | 8.52             | Нет           |                      |                            |                 | Гражданин Российской<br>Федерации |                                          |                                   |
| Бюджет                | 5         | Казаков Олег Петрович                 | 3.45                                | 5       | 8.45             | Нет           | -                    | Не требуется               |                 | Иностранный гражданин             | Оригинал                                 |                                   |
| Бюджет                | 6         | Колокольчикова Ольга<br>Сергеевна     | 4.23                                | 4       | 8.23             | Нет           |                      | Требуется                  |                 | Иностранный гражданин             | Оригинал                                 | Дети военнослужащих               |
| Бюджет                | 7         | Абузяров Кирилл<br>Артемович          | 4.12                                | 4       | 8.12             | Нет           | •                    |                            |                 | Гражданин Российской<br>Федерации | Оригинал                                 |                                   |
| Бюджет                | 8         | Дровосекова Екатерина<br>Сергеевна    | 5.00                                | 3       | 8.00             | Нет           |                      | Требуется                  |                 | Гражданин Российской<br>Федерации | Оригинал                                 |                                   |
| Бюджет                | 9         | Стрижова Ирина<br>Афанасьевна         | 4.78                                | 3       | 7.78             | Нет           |                      |                            |                 | Гражданин Российской<br>Федерации | Оригинал                                 |                                   |
| Бюджет                | 10        | Ватрушкина Ирина<br>Владимировна      | 4.78                                | 3       | 7.78             | Нет           |                      | Требуется                  |                 | Гражданин Российской<br>Федерации |                                          |                                   |
| Бюджет                | 11        | Баранов Артем Петрович                | 3.45                                | 4       | 7.45             | Нет           | •                    | Требуется                  |                 | Гражданин Российской<br>Федерации |                                          |                                   |
| Бюджет                | 12        | Елькина Ксения<br>Марковна            | 3.46                                | 3       | 6.46             | Нет           | •                    | Требуется                  |                 | Гражданин Российской<br>Федерации | Оригинал                                 |                                   |
| Свернуть              |           |                                       |                                     |         |                  |               |                      |                            |                 |                                   |                                          |                                   |
| Bcero                 |           | 12                                    |                                     |         |                  |               |                      |                            |                 |                                   |                                          |                                   |
| План набора           |           | 10                                    |                                     |         |                  |               |                      |                            |                 |                                   |                                          |                                   |

Рис. Сводная ведомость абитуриентов

Если для группы используется несколько видов бюджета, промежуточные итоги поданных заявлений и свободных мест отображаются для каждого типа бюджета.

| Тип финансирования | Nº n/n | Фамилия, имя, отчество абитуриента | Средний балл аттестата (диплома) | Экзамен | Итоговы | а балл | Рекоменда | ции к зачислению | Потребность в общежитии | Льготы          | Гражданств                                 |
|--------------------|--------|------------------------------------|----------------------------------|---------|---------|--------|-----------|------------------|-------------------------|-----------------|--------------------------------------------|
| Бюджет             | 1      | Абузяров Герман Петрович           | 4.78                             | 4       | 8.78    |        | Да 🗸      |                  | Требуется               | Дети-<br>сироты | Гражданин Российской Федера                |
| Бюджет             | 2      | Стрижова Ирина Сергеевна           | 3.46                             | 4       | 7.46    |        | Да 🗸      | )                | Требуется               |                 | Гражданин Российской Федера                |
| Бюджет             | 3      | Ватрушкина Елена Афанасьевна       | 3.46                             | 4       | 7.46    | ]      | Да 🗸      | )                | Требуется               |                 | Гражданин Российской Федера<br>государства |
| Бюджет             | 4      | Архипов Артем Артемович            | 3.12                             | 4       | 7.12    | ]      | Да 🗸      | )                | Требуется               |                 | Гражданин Российской Федера                |
| Бюджет             | 5      | Тотошка Кирилл Аркадьевич          |                                  | 3       |         |        | Да 🗸      | ]                | Требуется               |                 |                                            |
| Количеств          | O Mect | 5                                  |                                  |         |         |        |           |                  |                         |                 |                                            |
| Подано заяв        | лений  | 5                                  |                                  |         |         |        |           |                  |                         |                 |                                            |
| Коммерция          | 1      | Дровосекова Екатерина Сергеевна    | 4.12                             | 5       | 9.12    |        | Да 🗸      | )                |                         |                 | Иностранный гражданин                      |
| Количеств          | о мест | 1                                  |                                  |         |         |        |           |                  |                         |                 |                                            |
| Подано зая         | пений  | 1                                  |                                  |         |         |        |           |                  |                         |                 |                                            |
| Целевой            | 1      | Абузяров Артем Карпович            |                                  | 4       |         |        | Да 🗸      |                  |                         | Дети-<br>сироты | Гражданин Российской Федера                |
| Количеств          | o Mect | 1                                  |                                  |         |         |        |           |                  |                         |                 |                                            |
| Подано заяв        | пений  | 1                                  |                                  |         |         |        |           |                  |                         |                 |                                            |
| Свернуть           |        |                                    |                                  |         |         |        |           |                  |                         |                 |                                            |
|                    |        |                                    |                                  |         |         |        |           |                  |                         |                 |                                            |
| Bcero              | 7      |                                    |                                  |         |         |        |           |                  |                         |                 |                                            |
| План набора        | 7      |                                    |                                  |         |         |        |           |                  |                         |                 |                                            |
| Рекомендовано к    | 7      |                                    |                                  |         |         |        |           |                  |                         |                 |                                            |
| зачислению         | ·      |                                    |                                  |         |         |        |           |                  |                         |                 |                                            |

Рис. Сводная ведомость абитуриентов (несколько типов бюджета)

В столбце *Рекомендации к зачислению* члены приемной комиссии указывают рекомендован ли данный абитуриент к зачислению путем выбора *Да, Нет.* После нажатия кнопки «**Сохранить**» в нижней части отобразится количество абитуриентов, рекомендованных к зачислению.

| Bcero           | 12 |
|-----------------|----|
| План набора     | 10 |
| Рекомендовано к | 9  |

Рис. Итоговые данные по сводной ведомости

Сводную ведомость можно вывести на печать/импортировать в xml используя ссылку Отчет Сводная ведомость.

### ВНИМАНИЕ!

На печати будет текущая версия Сводной ведомости, т.е. до проведения зачисления она будет содержать полный список желающих поступить на данную специальность, после процедуры зачисления только список зачисленных.

|          |                                       |                                           |             | СВОДН            | АЯ ВЕДОМОСТЬ АБИТ            | уриентов                   |             |                                   |                                                |                                   |
|----------|---------------------------------------|-------------------------------------------|-------------|------------------|------------------------------|----------------------------|-------------|-----------------------------------|------------------------------------------------|-----------------------------------|
|          | форма обучения                        | Очное                                     |             |                  |                              |                            |             |                                   |                                                |                                   |
|          | оплата обучения                       | Коммерция                                 | - 10. Комме | ющия - 0.        |                              |                            |             |                                   |                                                |                                   |
|          | специальность                         | Реклама                                   |             |                  |                              |                            |             |                                   |                                                |                                   |
|          | базовое образование                   | На базе сре                               | днего(полно | ио) образова     | ния                          |                            |             |                                   |                                                |                                   |
| N n/n    | Фамилия, имя,<br>отчество абитуриента | Средний<br>балл<br>аттестата<br>(диплома) | Экзамен     | Итоговый<br>балл | Рекомендации к<br>зачислению | Потребность в<br>общежитии | Льготы      | Гражданство                       | Наличие<br>оригинала<br>аттестата<br>(диплома) | Примечание                        |
| 1        | Кактусов Петр<br>Фадеевич             | 4,26                                      | 4           | 8,26             | Да                           | Не требуется               | Дети-сироты | Гражданин Российской<br>Федерации | Оригинал                                       |                                   |
| 2        | Карлов Герман<br>Карлович             | 3,24                                      | 5           | 8,24             | Да                           | Требуется                  | Дети-сироты | Гражданин Российской<br>Федерации | Оригинал                                       |                                   |
| 3        | Оглуздин Иван<br>Павлович             | 4,87                                      | 5           | 9,87             | Да                           | Не требуется               |             | Гражданин Российской<br>Федерации | Оригинал                                       | Победитель олимпиад<br>школьников |
| 4        | Яковлева Елена<br>Олеговна            | 4,67                                      | 5           | 9,67             | Да                           | Не требуется               |             | Гражданин Российской<br>Федерации | Оригинал                                       |                                   |
| 5        | Казаков Олег Петрович                 | 3,45                                      | 5           | 8,45             | Да                           | Не требуется               |             | Иностранный                       | Оригинал                                       |                                   |
| 6        | Колокольчикова Ольга<br>Сергеевна     | 4,23                                      | 4           | 8,23             | Да                           | Требуется                  |             | Иностранный<br>гражданин          | Оригинал                                       | Дети военнослужащих               |
| 7        | Абузяров Кирилл<br>Артемович          | 4,12                                      | 4           | 8,12             | Да                           |                            |             | Гражданин Российской<br>Федерации | Оригинал                                       |                                   |
| 8        | Дровосекова<br>Екатерина Сергеевна    | 5                                         | 3           | 8                | Да                           | Требуется                  |             | Гражданин Российской<br>Федерации | Оригинал                                       |                                   |
| 9        | Стрижова Ирина<br>Афанасьевна         | 4,78                                      | 3           | 7,78             | Да                           |                            |             | Гражданин Российской<br>Федерации | Оригинал                                       |                                   |
| 10       | Елькина Ксения<br>Марковна            | 3,46                                      | 3           | 6,46             | Да                           | Требуется                  |             | Гражданин Российской<br>Федерации | Оригинал                                       |                                   |
|          | Всего(человек):10                     |                                           |             |                  |                              |                            |             |                                   |                                                |                                   |
| дата сос | гавления ведомости                    |                                           |             | 02.12.2013       | время                        | 14:18:20                   |             |                                   |                                                |                                   |
|          |                                       | -                                         |             |                  |                              |                            |             |                                   |                                                |                                   |

### Рис. Сводная ведомость

Абитуриенты, рекомендованные к зачислению, будут отображены на вкладке *Зачисление*.

| Руководство пользователя програм | имы ИАС «Аверс: ПОУ» |
|----------------------------------|----------------------|
|----------------------------------|----------------------|

|                                  | а обучения                  | Очное                 |           |                  |                 |                    |                            |            |
|----------------------------------|-----------------------------|-----------------------|-----------|------------------|-----------------|--------------------|----------------------------|------------|
| Опла                             | та обучения                 | Бюджет - 10,          | Коммерци  | ия - 0, Целев    |                 |                    |                            |            |
| Специальность Реклама            |                             |                       |           |                  |                 |                    |                            |            |
| Базовое образование На базе сред |                             |                       | чего(полн | ого) образов     |                 |                    |                            |            |
|                                  |                             |                       |           |                  |                 |                    |                            |            |
| № п/<br>п                        | Фамилия, им<br>абитур       | ия, отчество<br>иента | Экзамен   | Итоговый<br>балл | Рекоме<br>зачис | ндации к<br>слению | Потребность в<br>общежитии | Примечание |
| 1                                | Кактусов Петр Ф             | адеевич               | 4         | 8.26             | да              |                    | Не требуется               |            |
| 2                                | Карпов Герман І             | Карлович              | 5         | 8.24             | да              |                    | Требуется                  |            |
| 3                                | Оглуздин Иван І             | Павлович              | 5         | 9.87             | да              |                    | Не требуется               |            |
| 4                                | Казаков Олег Пе             | етрович               | 5         | 8.45             | да              |                    | Не требуется               |            |
| 5                                | Колокольчикова<br>Сергеевна | Ольга                 | 4         | 8.23             | да              |                    | Требуется                  |            |
| 6                                | Абузяров Кирил              | л Артемович           | 4         | 8.12             | да              |                    |                            |            |
| 7                                | Дровосекова Ек<br>Сергеевна | атерина               | 3         | 8.00             | да              |                    | Требуется                  |            |
| 8                                | Стрижова Ирина              | Афанасьевна           | 3         | 7.78             | да              |                    |                            |            |
| 9                                | Елькина Ксения              | Марковна              | 3         | 6.46             | да              |                    | Требуется                  |            |

**Рис**. Список абитуриентов, рекомендованных к зачислению Кнопка «Зачислить» позволяет зачислить данных абитуриентов в образовательную организацию.

### ПРИМЕЧАНИЕ.

До проведения зачисления списки абитуриентов можно править, используя столбец Рекомендации к зачислению вкладки «*Сводная ведомость*». После проведения Зачисления *ФИО зачисленных абитуриентов* выделено зеленым цветом на вкладке «*Зачисление*» и в разделе «Абитуриенты».

| Форм                                                    | а обучения                  |                      |           |                  |               |                       |                            |            |
|---------------------------------------------------------|-----------------------------|----------------------|-----------|------------------|---------------|-----------------------|----------------------------|------------|
| Оплата обучения Бюджет - 10, Коммерция - 0, Целевое - 0 |                             |                      |           |                  |               |                       |                            |            |
| Спеці                                                   | иальность                   | Реклама              |           |                  |               |                       |                            |            |
| Базов                                                   | зое образование             | На базе средн        | него(полн | ого) образов:    | ания          |                       |                            |            |
|                                                         |                             |                      |           |                  |               |                       |                            |            |
| № п/<br>п                                               | Фамилия, им<br>абитур       | я, отчество<br>иента | Экзамен   | Итоговый<br>балл | Реком<br>зачи | іендации к<br>іслению | Потребность в<br>общежитии | Примечание |
| 1                                                       | Кактусов Петр Ф             | адеевич              | 4         | 8.26             | да Не         |                       | Не требуется               |            |
| 2                                                       | Карпов Герман І             | Карлович             | 5         | 8.24             | да            | )                     | Требуется                  |            |
| 3                                                       | Оглуздин Иван Г             | Тавлович             | 5         | 9.87             | да            | )                     | Не требуется               |            |
| 4                                                       | Казаков Олег Пе             | трович               | 5         | 8.45             | да            | )                     | Не требуется               |            |
| 5                                                       | Колокольчикова<br>Сергеевна | Ольга                | 4         | 8.23             | да            | )                     | Требуется                  |            |
| 6                                                       | Абузяров Кирил              | п Артемович          | 4         | 8.12             | да            | )                     |                            |            |
| 7                                                       | Дровосекова Ек<br>Сергеевна | атерина              | 3         | 8.00             | да            | )                     | Требуется                  |            |
| 8                                                       | Стрижова Ирина              | Афанасьевна          | 3         | 7.78             | да            | )                     |                            |            |
| 9                                                       | Елькина Ксения              | Марковна             | 3         | 6.46             | да            |                       | Требуется                  |            |

# Рис. Зачисленные абитуриенты

| Абитуриенты                                                                                                    |                                                                                                    |                             |              | Учреждения: ГООУ СПО `Пр<br>Пользователь: ADMIN (Адми<br>Дата: 02.12.2013 | юфессиональный лицей ин<br>інистратор) |
|----------------------------------------------------------------------------------------------------|----------------------------------------------------------------------------------------------------|-----------------------------|--------------|---------------------------------------------------------------------------|----------------------------------------|
| Общие сведения Образо                                                                                                    | вание Документы                                                                                                    | Дополнительно               | Состав семьи |                                                                           |                                        |
| Добавить новое личное дело                                                                                                    |                                                                                                    |                             |              | Конт                                                                      | ракт                                   |
| Список абитуриентов<br>Список абитуриентов<br>Количество:13<br>Стр: 1<br>Абузяров К.А.<br>Горпова А.А.<br>Довосекова Е.С.<br>Ельсича К.М.<br>Казаков С.П.<br>Казаков Г.И.<br>Казаков Г.К.<br>Колокольчикова О.С.<br>Культуриая и.А.<br>Оглуадин И.П.<br>Первый А.М.<br>Синицыя Б.П.<br>Стрикюва И.А. | ФИО<br>Регистрационный<br>номер<br>Пол<br>Место рождения<br>Адрес регистрации<br>Мобильный телефок<br>Электронная почта<br>Адрес проживания | Абузяров<br>17<br>м т<br>(п |              | Кирилл<br>Дата рождения                                                   | Артемович 05.03.1991 Ш                 |

Рис. Зачисленные абитуриенты

### ПРИМЕЧАНИЕ.

Абитуриенты, которые не были зачислены перемещаются в архив (см. Архив абитуриентов).

Зачисленные абитуриенты отображаются на вкладке «*Сводная ведомость*», но столбец *Рекомендации к зачислению* не активен для редактирования.

Список абитуриентов, рекомендованных приемной комиссией к зачислению можно вывести на печать/импортировать в xml используя ссылку Отчет Зачисление.

| 1  |                      |                         |                   |                    |                  |                | Приложе                    | ние N          |
|----|----------------------|-------------------------|-------------------|--------------------|------------------|----------------|----------------------------|----------------|
| 2  |                      |                         |                   |                    |                  |                | На                         | листах         |
| 3  |                      |                         |                   |                    |                  |                | к проток                   | олу N          |
| 4  |                      |                         |                   |                    |                  |                | заседания приё             | імной комиссии |
| 5  |                      |                         |                   |                    |                  |                | ГООУ СПО "Профессиональный |                |
| 6  |                      |                         |                   |                    |                  |                |                            |                |
| 7  |                      |                         |                   |                    |                  |                |                            |                |
| 8  | Список абитуриентов, |                         |                   |                    |                  |                |                            |                |
| 9  |                      |                         | рекомендов        | анных приемной     | комиссией к зачи | слению         |                            |                |
| 10 |                      | вГС                     | ОУ СПО "Профес    | сиональный лице    | ей информационн  | ых технологий" |                            |                |
| 11 |                      |                         |                   |                    |                  |                |                            |                |
| 12 |                      |                         |                   |                    |                  |                |                            |                |
| 13 |                      | форма обучения          | Очное             |                    |                  |                |                            |                |
| 14 |                      | оплата обучения         | Коммерция - 10, Н | Коммерция - О, Цел | евое - 0         |                |                            |                |
| 15 |                      | специальность           | Реклама           |                    |                  |                |                            |                |
| 16 |                      | базовое образование     | На базе среднего  | (полного) образова | ния              |                |                            |                |
| 17 |                      |                         |                   |                    |                  |                |                            |                |
|    | N n/n                | Фамилия, имя, отчество  | Экзамен           | Итоговый балл      | Рекомендации     | Потребность в  | Примечание                 |                |
| 18 |                      | абитуриента             |                   |                    | к зачислению     | общежитии      |                            |                |
| 19 |                      | Кактусов Петр Фадеевич  | 4                 | 8,26               | Да               | Не требуется   |                            |                |
| 20 | 2                    | Карпов Герман Карлович  | 5                 | 8,24               | Да               | Требуется      |                            |                |
| 21 | 3                    | Оглуздин Иван Павлович  | 5                 | 9,87               | Да               | не треоуется   |                            |                |
| 22 | 4                    | Эковлева Елена Олеговна | 5                 | 9,67               | Да               | Не требуется   |                            |                |
| 23 | 5                    | Казаков Олег Петрович   | 5                 | 8,45               | Да               | не треоуется   |                            |                |
| 24 | 6                    | Колокольчикова Ольга    | 4                 | 8,23               | Да               | Требуется      |                            |                |
| 24 | 7                    | Сергеевна               | 4                 | 9.10               | Па               |                |                            |                |
| 23 | - 1                  | Поороокора Бкаторица    | -                 | 0,12               | Да               |                |                            |                |
| 26 | 8                    | Сергеерия               | 3                 | 8                  | Да               | Требуется      |                            |                |
| 27 | 9                    | Стрижова Ирина          | 3                 | 7 78               | Ла               |                |                            |                |
| 28 | 10                   | Елькина Ксения Марковна | 3                 | 6.46               | Да               | Требуется      |                            |                |
| 29 |                      | Bcero 10 (yen.)         |                   | 2,10               |                  |                |                            |                |
| 30 | дата соста           | вления ведомости        | 02 12 2013        | время              | 14:17:30         |                |                            |                |
| 31 |                      |                         |                   |                    |                  |                |                            |                |
| -  | 1                    |                         | 1                 |                    |                  |                |                            |                |
|    |                      | Sheet1 (+)              |                   |                    |                  |                |                            |                |
| _  |                      |                         |                   |                    |                  |                |                            |                |

Рис. Список абитуриентов, рекомендованных к зачислению

При наличии свободных мест имеется возможность выполнить *дополнительное зачисление* в группу:

- 1. Добавить личное дело абитуриента.
- 2. Указать специальность для поступления, заполнить все поля личного дела.

- 3. При наличии экзамена для специальности указать *количество баллов* в разделе «Вступительные испытания».
- 4. На вкладке «*Сводная ведомость»*» выбрать Да в столбце рекомендации к зачислению.

| № п/<br>п | Фамилия, имя, отчество<br>абитуриента | Экзамен | Итоговый<br>балл | Рекомендации к<br>зачислению | Потребность в<br>общежитии | Примечание |
|-----------|---------------------------------------|---------|------------------|------------------------------|----------------------------|------------|
| 1         | Кактусов Петр Фадеевич                | 4       | 8.26             | да                           | Не требуется               |            |
| 2         | Карпов Герман Карлович                | 5       | 8.24             | да                           | Требуется                  |            |
| 3         | Оглуздин Иван Павлович                |         | 9.87             | да                           | Не требуется               |            |
| 4         | Яковлева Елена Олеговна               |         | 9.67             | да                           | Не требуется               |            |
| 5         | Казаков Олег Петрович                 |         | 8.45             | да                           | Не требуется               |            |
| 6         | Колокольчикова Ольга<br>Сергеевна     | 4       | 8.23             | да                           | Требуется                  |            |
| 7         | Абузяров Кирилл Артемович             | 4       | 8.12             | да                           |                            |            |
| 8         | Дровосекова Екатерина<br>Сергеевна    | 3       | 8.00             | да                           | Требуется                  |            |
| 9         | Стрижова Ирина Афанасьевна            | 3       | 7.78             | да                           |                            |            |
| 10        | Елькина Ксения Марковна               | 3       | 6.46             | да                           | Требуется                  |            |
| План      | набора 10                             |         |                  |                              |                            | Зачислить  |

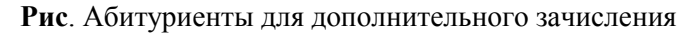

5. На вкладке «Зачисление» нажать кнопку «Зачислить».

# Архив абитуриентов

Раздел предназначен для хранения личных дел абитуриентов. В базе хранятся личные дела всех абитуриентов, которые когда-либо подавали заявление на зачисление в образовательную организацию.

В архив абитуриенты попадают двумя способами:

- При проведении Зачисления в архив попадают абитуриенты, которые не прошли по конкурсы и не были зачислены (см. раздел «Зачисление»).
- При импорте личных зачисленных абитуриентов в модуль «Студент» (см. раздел «Импорт абитуриентов»). Зачисленные абитуриенты выделены зеленым.

Для абитуриентов, которые не прошли по конкурсу доступна <u>повторная</u> <u>подача заявления на другую специальность:</u>

- 1. Выберите абитуриента в списке слева.
- 2. Нажмите ссылку Подать новое заявление
- 3. Выберите специальность.
- Нажмите кнопку «Сохранить». После этого абитуриент переместится в раздел «Абитуриенты», при этом новое заявление будет отображаться с строке Приоритет 2.

Список абитуриентов в архиве можно сортировать, используя фильтр по дате (появляется при нажатии ссылки зарегистрирован) а так же скрыв зачисленных абитуриентов (ссылка скрыть зачисленных).

## Отчеты

Раздел предназначен для формирования отчетов по приему и распечатке бланков работы применяй комиссии.

Журнал регистрации абитуриентов Заявление абитуриента Анкета абитуриента Договор Расписка о приеме документов Сведения о конкурсной ситуации Анализ посещения подготовительных курсов Список абитуриентов, нуждающихся в общежитии Сведения о результатах приема Итоги приема по месту жительства

#### Рис. Отчеты

#### ПРИМЕЧАНИЕ.

Заявление абитуриента, Анкета абитуриента, Договор и Расписка о приеме документов – это типовые формы, которые используются как справочная информация.

Договор можно заменить (поменяв файл contract.doc в папке region\_pou\www\orders)

Заявление (ZA.xml) и анкету (reportaq.xml) так же можно заменить, сохранив маркеры, используемые в шаблоне и формат шаблона (region\_pou\html).

# Импорт абитуриентов

Раздел предназначен для импорта личных дел зачисленных абитуриентов в модель «**Студент**» и распределения их по группам обучения.

## ВНИМАНИЕ!

Перед осуществлением импорта необходимо убедиться в наличии в разделе «**Учреждения**» - «**Группы**» групп, в которых планируется дальнейшее обучение абитуриентов. Для групп должны быть указаны специальности, совпадающие со специальностями в разделе «**Группы (план)**».

- 1. Перейдите в раздел «Импорт абитуриентов».
- 2. Выберите группу, из которой будет произведен импорт.
- Если абитуриенты будут разделены на группы, то выберите абитуриентов в 1 группу (выбор производится при нажатии на ФИО), если абитуриенты будут перемещены в группу общим список нажмите ссылку Выбрать всех.
- 4. Укажите дату прибытия, группу прибытия, номер и дату приказа о зачислении.

| Импорт абитур           | иентов                     | Учреждения: ГООУ СПО "Профессиональный лицей ин<br>Попьзователь: ADMIN (Администратор)<br>Дата: 02.12.2013 |        |  |
|-------------------------|----------------------------|----------------------------------------------------------------------------------------------------|--------|--|
| Дата прибытия<br>Группа | 13.01.2014                 |                                                                                                    |        |  |
| № приказа               | 76 нр                      |                                                                                                    |        |  |
| Дата приказа            | 10 12 2013                 |                                                                                                    |        |  |
| Выбрать всех            | Убрать всех                |                                                                                                    |        |  |
|                         |                            |                                                                                                    | Импорт |  |
| Группы абитуриентов     | Список абитуриентов        | Список абитуриентов для импорта                                                                            |        |  |
| Дошкольное              | Казаков Олег Петрович      | Абузяров Кирилл Артемович                                                                                  |        |  |
| образование             | Карпов Герман Карлович     | Дровосекова Екатерина Сергеевна                                                                            |        |  |
| Реклама                 | Оглуздин Иван Павлович     | Елькина Ксения Марковна                                                                                    |        |  |
| менеджер                | Стрижова Ирина Афанасьевна | Кактусов Петр Фадеевич                                                                                     |        |  |
| экономист               | Яковлева Елена Олеговна    | Колокольчикова Ольга Сергеевна                                                                             |        |  |
| юрист                   |                            |                                                                                                    |        |  |

Рис. Импорт абитуриентов

5. Нажмите кнопку «Импорт».

После импорта личные дела абитуриентов будут перемещены в раздел «**Студенты**» - «**Личные дела**» со всеми данными, которые были заполнены в личном деле. Так же личные дела будут храниться в *архиве абитуриентов* (необходимо для корректного формирования отчетов по приему).

Группа, из которой были импортированы абитуриенты переместится в разделе «Группы (план)» с вкладки *Группы* на вкладку *Группы (архив)*.

## Поиск в личных делах абитуриентов

Для входа в систему поиска нажмите ссылку Поиск на любой вкладке

личного дела абитуриента. В результате появится окно поиска:

| A   | битуриенты - Поиск    | Учреждения: Профессиональный лицей № 28<br>Пользователь: АDMIN (Администратор)<br>Дата: 13.12.2013 |
|-----|-----------------------|----------------------------------------------------------------------------------------------------|
| Bep | онуться               |                                                                                                    |
|     | Фамилия               |                                                                                                    |
|     | Имя                   |                                                                                                    |
|     | Отчество              |                                                                                                    |
|     | Дата рожд.            |                                                                                                    |
|     | Регистрационный номер |                                                                                                    |
|     | Пол                   | * •                                                                                                |
|     | Место рождения        |                                                                                                    |
|     | Адрес регистрации     |                                                                                                    |
| Адр | ес проживания (КлАдр) |                                                                                                    |
|     | Населенный пункт      |                                                                                                    |
|     | Улица                 |                                                                                                    |
|     | Дом                   |                                                                                                    |
|     | Квартира              |                                                                                                    |
|     | Индекс                |                                                                                                    |
|     | Строение              |                                                                                                    |
|     | Корпус                |                                                                                                    |
|     | Домашний телефон      |                                                                                                    |

Рис. Окно программы в режиме поиска

В данном окне введите необходимые параметры поиска на соответствующей вкладке и нажмите кнопку «**Найти**».

**<u>Пример</u>**: Предположим Вам необходимо найти всех абитуриентов, которые получают образование СПО/НПО впервые. Для этого следует выполнить следующие действия:

- 1. Откройте вкладку «Образование».
- 2. Нажмите ссылку Поиск.
- 3. Выберите из выпадающего списка значение «+»
- 4. Поставьте «галочку» в поле «Образование НПО/СПО получаю впервые».

| Сер      | тификат централизованного<br>тирования |   |     |                 |  |
|----------|----------------------------------------|---|-----|-----------------|--|
| 0        | Тип документа                          |   | 0 H | е соответствует |  |
|          | Дисциплина                             |   | I H | е соответствует |  |
|          | Количество баллов                      |   |     |                 |  |
| ⊮<br>впе | Образование НПО/СПО получаю<br>рвые    | + |     |                 |  |

## Рис. Организация поиска

5. Нажмите на кнопку «Найти».

На экране появится список абитуриентов, впервые получающих образование СПО/НПО:

| Общие сведения Образ                            | вание Документы Дополнительно Состав семьи                                             |             |
|-------------------------------------------------|----------------------------------------------------------------------------------------|-------------|
| Добавить новое личное дело                      | Поиск                                                                                  |             |
| Список абитуриентов                             | Образование (редактировать)                                                            |             |
| • •                                             | Образование Тип учреждения Вид учреждения Документ Серия № документа Кем выдан Окончан | ие обучения |
| Найти<br>Количество:2<br>Стр: 1<br>Сброс поиска | Дополнительно                                                                          |             |
| Абузяров Г.П.                                   | Образование НПО/СПО получаю впервые 🛛 🛛 🖉                                              |             |
| Кутузова Г.П.                                   | Средний бал 4.78<br>аттестата                                                          |             |
|                                                 | Подготовительные посещал Уч.заведение Курсы                                            |             |

Рис. Результат поиска

Для возвращения полного списка абитуриентов нажмите на ссылку Сброс поиска, расположенную над списком абитуриентов в левой части окна.

## Печать с выбором полей

Для того чтобы распечатать какие-либо сведения об абитуриентах используйте пункт меню «**Печать с выбором полей**». Для печати доступны все поля из личного дела. Информацию можно распечатать, указав только интересуемые поля. Важной особенностью является то, что для печати будет использован текущий список абитуриентов, т.е. если Вы организовывали поиск по определенному параметру, то результаты поиска можно распечатать, используя раздел «**Печать с выбором полей**».

Принципы формирования отчета:

- 1. В поле «Заголовок» введите название отчета.
- Выберите поля для печати. Для этого проставьте «галочки» рядом с теми полями, информацию из которых Вы хотите вывести на печать. Для отображения полей раскройте папки щелчком по кнопке «+».
- Если Вы хотите, чтобы в названии столбцов отображались выбранные Вами поля с указанием разделов, то поставьте «галочку» в строке «Показывать в заголовках столбцов наименования разделов полей».
- После того как все необходимые поля выбраны, нажмите на кнопку «Отчетная форма». Вы увидите требуемую информацию.
- 5. Далее сформированный отчет можно экспортировать в формат Excel (Calc), либо распечатать средствами браузера, в котором открыта программа.

# Справочники

Для работы со справочниками используется раздел меню «Сервис» -«Справочник». В окне слева отображаются разделы справочника, окно справа используется для непосредственной работы с ними. Категории справочника открываются при нажатии кнопки «+», расположенной рядом с названием раздела. В категории, выделенные зеленым цветом, <u>можно</u> <u>добавить новый параметр. Для этого:</u>

- 1. Выберите название категории (кликнув мышью). В окне справа оно должно отобразить в строке «**Категория**».
- Для добавления нового параметра необходимо внести его название в поле «Параметры» и нажать на кнопку «Добавить параметр».

| Сервис                                                                                                    | Учреждения: Профессиональный лищей № 28<br>Пользователь: R (Руководитель образовательного учреждения)<br>Дата: 13.12.2013 |
|----------------------------------------------------------------------------------------------------|----------------------------------------------------------------------------------------------------|
| Справочник                                                                                                    |                                                                                                    |
|                                                                                                    | Справка                                                                                                    |
| Справочник<br>Доп. справочники<br>Общие<br>Приёмная комиссия<br>Льгота 1<br>Льгота 2<br>Наименование рокумента<br>Сотрудніки<br>Студенты<br>Учебный процесс<br>Учреждение | Nenn Наименование<br>Добавить параметр<br>Nenn Наименование Код Код учреждения<br>о дети-сироты 4670006                   |

Рис. Окно «Справочник»

## ПРИМЕЧАНИЕ.

Параметры, добавленные пользователями, подсвечены зеленым цветом.

Параметры, подсвеченные розовым цветом редактированию не поддаются.